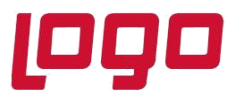

## Ürün : Netsis 3 Entegre/ Netsis 3 Standard/ Netsis 3 Enterprise/ Netsis Wings Entegre/ Netsis Wings Standard/ Netsis Wings Enterprise Bölüm : Netsis' te Ebat Hesaplaması Nasıl Yapılır?

Cam, halı, vb sektörlerde kullanılan Ebat Uygulamasının Netsiste kullanılabilmesi için, öncelikli olarak Satış Fatura Parametrelerinde Genel-2 sekmesinde "**Ebat Bilgisi Girilsin**" ve "**Ebatlar Kaça Bölünsün**" parametrelerinin işaretli olması gerekmektedir.

Ayrıca Satış Fatura Parametrelerinde uygulamanın çalışabilmesi için, "İkinci Miktar Sorulsun" parametresinin işaretlenmesi ve "Farklı Birimlerden Mal Çıkışı Yapılsın" parametresinin işaretlenmemesi gerekmektedir.

| 👢 Satış Fatura Parametreleri                                                                                                    |                                             |                                                           | _ 🗆 ×                                 |
|----------------------------------------------------------------------------------------------------|---------------------------------------------|-----------------------------------------------------------|---------------------------------------|
| Fatura KDV Fatura Sipariş<br>Genel 1 Genel 2 Genel 3                                                                                                    |                                             | Dep.Arası Trans./Ambar G.Ç.<br>Genel 6 İskonto Ek Maliyet | İhracat Koşul<br>Özel Kod ve Açıklama |
| Ek Alan Ek Alar<br>✓ Ebat Bilgisi Girilsin<br>Ebatlar Kaça Bölünsün<br>✓ Ebatlar Saklansın<br>Fatura/İrsaliyelerde Toplu Depo<br>✓ İkinci Miktar Sorulsun | 1 × 1<br>1 × 1<br>10 × 1<br>100 sin<br>1000 | Y                                                         |                                       |

#### Ebat Bilgisi Girilsin

Bu parametrenin kullanılabilmesi için Satış Fatura Parametrelerinde Genel-2 sekmesinde "**Ek Alan Kullanılsın**" seçeneğinin seçilmesi gereklidir. Bu sayede, stok kartlarına tanımlanan ebat bilgileri fatura kayıtlarında Ek Alan-1'e getirilecektir.

Bu bağlantılı iki parametre işaretlendiğinde, fatura kaydı sırasında, mal kalemleri bazında ebat bilgileri girilip ve toplam ebat hesaplatması yapılmaktadır.

#### Ebatlar Kaça Bölünsün (1>1, 2>10, 3>100, 4>1000)

Ebat bilgisi girilip, toplam ebat hesaplatabilmek için bu parametreden ebatların kaça bölüneceği seçilmelidir.

Örneğin, cam sektöründe cam ebatları, en-boy olarak **mm** ölçülerinde giriliyor ve faturalama işlemi **m<sup>2</sup>** üzerinden yapılıp fiyatlandırılıyor olsun. Bu durumda, Satış Fatura Parametrelerinde **"Ek Alan Kullanılsın**", "**Ebat Bilgisi Girilsin**" parametreleri işaretlenmiş ve "**Ebatlar kaça bölünsün**" parametresinin **1000** olarak seçilmesi gereklidir.

Tarih :30/09/2021 Konu : Netsis Ebat Hesaplaması Nasıl Yapılır?

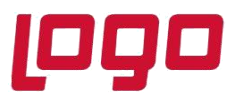

## Ürün : Netsis 3 Entegre/ Netsis 3 Standard/ Netsis 3 Enterprise/ Netsis Wings Entegre/ Netsis Wings Standard/ Netsis Wings Enterprise Bölüm : Netsis' te Ebat Hesaplaması Nasıl Yapılır?

Ayrıca bu türden hesaplama yapılması istenen ürünlerin stok sabit bilgilerindeki 1. ölçü birimi, **m**<sup>2</sup> olarak girilmelidir. Eğer malların ebatları belli olup fatura bazında değişmiyorsa ve bu ürünler için 3. ölçü birimi kullanılmıyorsa, yine o ürün için stok sabit bilgi kayıtlarında 2. çevrim pay ile 2. çevrim payda değerlerine bu ebat bilgileri kaydedilebilir. Bu bilgiler faturada mal bazında Ek Alan-1 sahasına program tarafından getirilecektir.

Bu tanımlamalara göre aşağıdaki örnek stok kartındaki tanımlama aşağıdaki gibi yapılmalıdır. Br-2 ve Br-3 için pay/payda değerleri 1500/2000 olarak girilir.

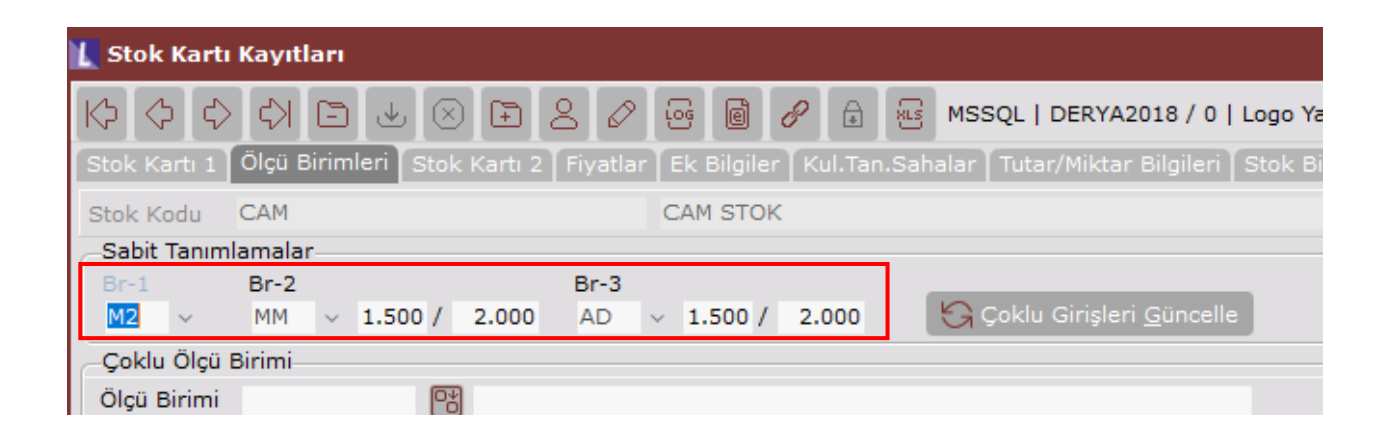

Yukarıda bahsedilen parametre ve tanımlamalar yapıldıktan sonra, örnek olarak oluşturulan Cam stoğu için Fatura girildiğinde, kalemler sekmesinde ilgili stok seçimi sonrasında Ek Alan-1 kısmında 1500X2000 değeri otomatik olarak getirilip miktar kısmında da 1500X2000=3000000 değeri program tarafından yazılmaktadır. Ardından kaç adetlik bu parçadan satılıyor ya da alınıyorsa miktar alanına girilir. Örnek için 4 adet giriş yapıldığında, sistem girilen değeri dönüştürüp miktar sahasına 12 m<sup>2</sup>, 2. Miktar sahasına da 4 adet bilgisini yazacaktır.

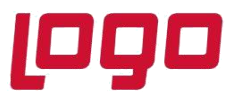

# Ürün : Netsis 3 Entegre/ Netsis 3 Standard/ Netsis 3 Enterprise/ Netsis Wings Entegre/ Netsis Wings Standard/ Netsis Wings Enterprise Bölüm : Netsis' te Ebat Hesaplaması Nasıl Yapılır?

| 👢 Satış Faturası                                 |                                | _ [                                                                             |
|--------------------------------------------------|--------------------------------|---------------------------------------------------------------------------------|
|                                                  | 🖉 📴 🥜 🔒 🔤 MSSQL                | DERYA2018 / 0   Logo Yazılım                                                    |
| Üst Bilgiler Koşul Bilgileri Kalem Bilgileri     |                                |                                                                                 |
| No GIB202000889138 Tarih 04.10.20                | 21 Cari 002 LOGO YAZI          | ILIM                                                                            |
| -Kalem Girişi                                    |                                |                                                                                 |
| cam CAM STOK                                     |                                | D.Kd. Ç.Değ. Ek Alan-1 Miktar Miktar 2 M.Faz.<br>1 🕅 M2 ∨ 🕅 1500X2000 3.000 0 0 |
| F.Birim Dv.Tip Döviz Fiyat Döv.Kur               | Fiyat Y/T İsk.1                | İsk.1 Tip İsk.2 isk.2 rip isk. 3 isk.3 rip KDV                                  |
| 1-M2 ~ 0 😁 0 0                                   | 0                              | 0 0 1 0 0 1 8                                                                   |
| KDV Tutar Muhasebe Kodu He                       | sap İsmi Künye No              | Mal Sahibi Mal Sahibi VKN/TCKN Stopaj Orani Fiili Tarih                         |
| Tutar                                            |                                | 0 04.10.2021                                                                    |
| 0                                                |                                |                                                                                 |
| Depo İsmi depo 1                                 |                                |                                                                                 |
| Toplam Miktar Siparis Numarası İre               | alive Numarasu – Bakive        |                                                                                 |
|                                                  |                                | 0                                                                               |
| Kalemlerin Listesi                               |                                |                                                                                 |
|                                                  |                                |                                                                                 |
| 🚺 Satış Faturası                                 |                                |                                                                                 |
|                                                  |                                | DERYA2018 / 0 Llogo Yazılım                                                     |
| Oct Bilgiler, Kosul Bilgileri Kalem Bilgileri    |                                |                                                                                 |
|                                                  |                                |                                                                                 |
| No S0000000000418 Tarih 04.10.20<br>Kalem Girisi | 21 Cari 01 ALI VELI 51         | 1505238504                                                                      |
| Kod İsim                                         |                                | D.Kd. Ek Alan-1 Miktar Miktar-2 M.Faz. Dv.Tip                                   |
| CAM CAM STOK                                     | tine volte tink tink tink tink |                                                                                 |
|                                                  | 0 0 0 0 0                      |                                                                                 |
| Muhasebe Kodu Hesap İsmi E                       | k Alan-2 Künye No              | Mal Sahibi Mal Sahibi VKN/TCKN Stopaj Oranı Fiili Tarih                         |
| ()                                               |                                | 0 04.10.2021                                                                    |
| Tutar                                            |                                |                                                                                 |
|                                                  |                                |                                                                                 |
| Depo Ismi depo I                                 |                                |                                                                                 |
| Toplam Miktar Sipariş Numarası İrs               | aliye Numarası Bakiye          | 0                                                                               |
| Kalemlerin Listesi                               | ×                              | U                                                                               |
| Referrier Lates                                  |                                |                                                                                 |